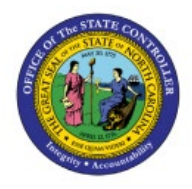

## **VIEW PENDING INVENTORY**

# **T**RANSACTIONS

INV

## **QUICK REFERENCE GUIDE INV-53**

#### Purpose

The purpose of this Quick Reference Guide (**QRG**) is to provide a step-by-step explanation on how to Review all Pending Inventory Transactions in the North Carolina Financial System (**NCFS**).

#### Introduction and Overview

This QRG covers the review of all pending Inventory Transactions in NCFS which will enable you to review Inventory Transactions that need action taken during a specific period.

#### **View Pending Inventory Transactions**

To view pending inventory transactions in NCFS, please follow the steps below:

- 1. Log in to the NCFS portal with your credentials to access the system.
- 2. On the Home page, click the **Supply Chain Execution** tab.

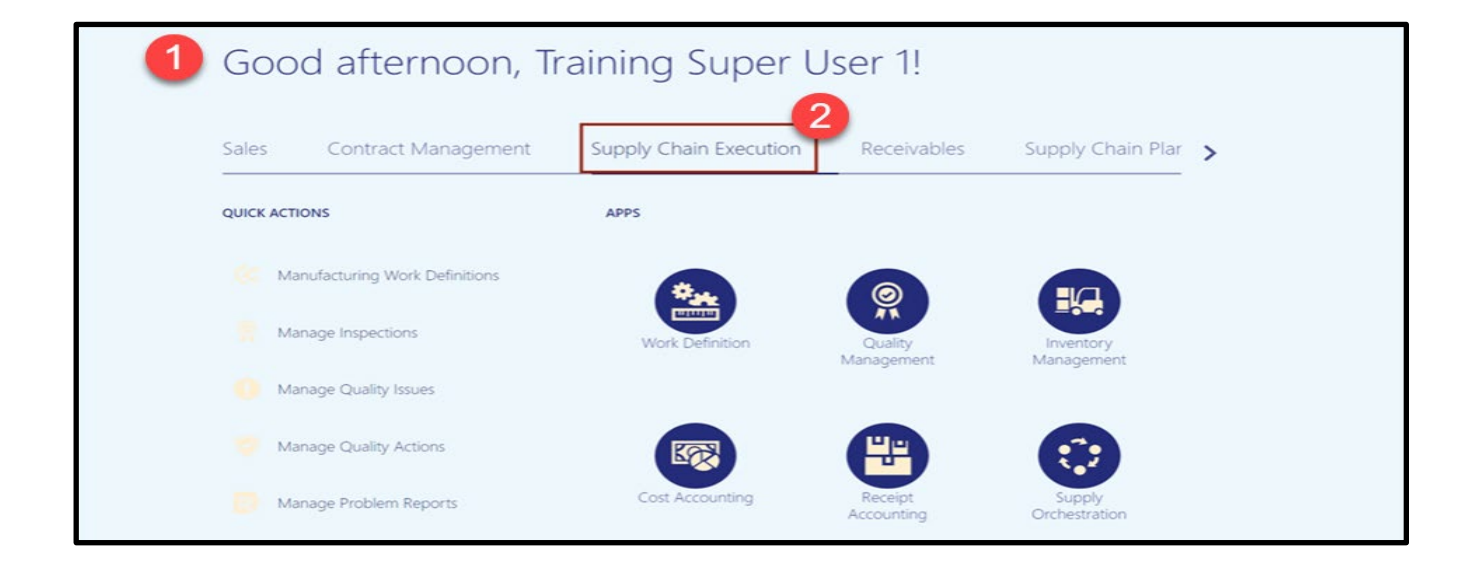

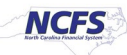

3. Click the Inventory Management app.

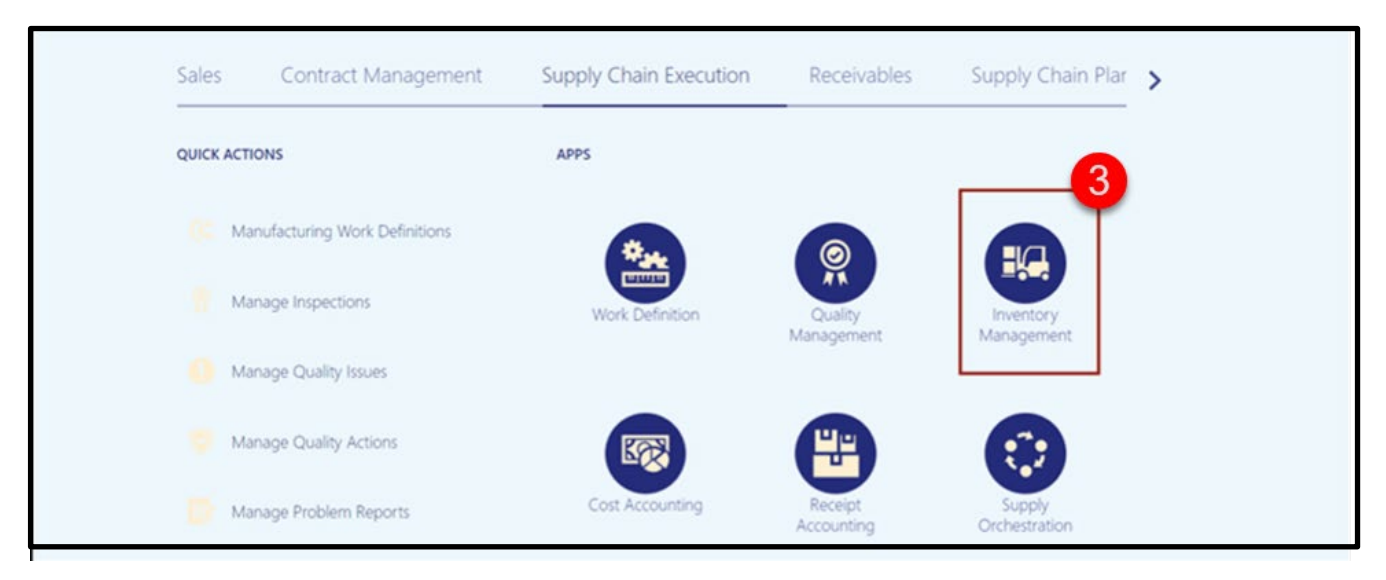

4. On the **Inventory Management** page, click on the **Tasks Menu** and select **Manage Pending Transactions.** 

| = NCFS                                                |                            |                                                          |       |                                                                               |                            |                                                                                                    |
|-------------------------------------------------------|----------------------------|----------------------------------------------------------|-------|-------------------------------------------------------------------------------|----------------------------|----------------------------------------------------------------------------------------------------|
| Inventory Management (2) (4)                          | Late Cycle Counts          | Cycle Count Sequences                                    |       | On-Hand Value                                                                 | Open Shipments by Priorit  | Show Tasks Inventory 4<br>Inventory<br>• Manage Item Quantiles<br>• Create Miscellaneous Transction<br>• Create Sulviventory Transfer<br>• Manage Movement Requests                                                             |
| 12.1K Confirmed T                                     | Over 30 Days<br>O<br>Items | No data available                                        |       | \$49.1M                                                                       | Top 5 Priorities by Volume | Manage Transfer Orders     Manage Nending Transactions     Review Completed Transactions     Manage Scrink Numbers     Confirm Pick Slips     Manage Inventory Balance Messages in Spreadsheet     Review Ilem Sundy and Demand |
| Open Shipments by Carrier<br>Top 5 Carriers by Volume | Shipment Lines             | Awating Pic<br>Awating Pic<br>Backordered<br>Awating Shi | 3.94K | 4 79K<br>4 79K<br>4 10 3 Days<br>4 to 7 Days<br>8 to 14 Days<br>15 to 30 Days | Receipt Lines              | Review Repletrisiment Requests in Spreaduheet Consigned Inventory     Review Consumption Advices     Manage Consigned Inventory Aging     Review Consumption Advice Exceptions                                                  |
| Backordered Supply Lines<br>24<br>Awaiting Receipt    |                            |                                                          |       |                                                                               |                            |                                                                                                    |

5. A Select Organization Window will appear, enter your Organization and click OK.

| Change Organization |         |                            |      |
|---------------------|---------|----------------------------|------|
| * Organization      | 428156R | •                          | ,    |
|                     |         | 5 O <u>K</u> <u>C</u> ance | el ( |

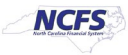

- 6. The **Transaction Type** and number of **Error Transactions** will appear, click the number.
- 7. You can also click the **View Pending Transactions** button.

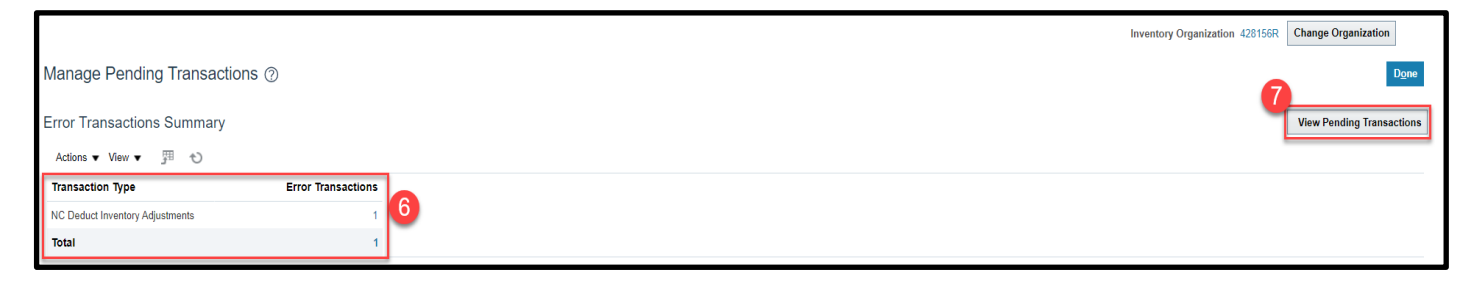

- 8. The selected Organization will default in the Organization field
  - Note: If you have security access to multiple Organizations and want to view all Pending Inventory Transactions for them, remove the Organization and leave field blank
- 9. Select Error during processing in the Processing Status field and then click Search.

|                  |                                                              | ш                                              |                              |
|------------------|--------------------------------------------------------------|------------------------------------------------|------------------------------|
|                  |                                                              | Inventory Organization 428156R                 | Change Organization          |
| View Pending Tra | ansactions ⑦                                                 |                                                | Done                         |
| ⊿ Search         |                                                              | Saved Search                                   | h All Pending Transactions > |
|                  | ** Organization 428156R                                      | Transaction Type                               |                              |
|                  | Transaction Date Between 🗸 m/d/yy h:mm a 👘 - m/d/yy h:mm a 👘 |                                                |                              |
|                  | Subinventory                                                 | ** Processing Status Error during processing V |                              |
|                  | Source Type                                                  | Transaction Status                             |                              |
| Search Results ⑦ |                                                              | 9 Search Reset Save                            | Add Fields   Reorder         |

#### 10. Click the Transaction ID for more detailed information.

|                                                                                     |                          |                                 |                       |                         | Ir                        | nventory Organization 428156R | Change Organiza     | tion        |
|-------------------------------------------------------------------------------------|--------------------------|---------------------------------|-----------------------|-------------------------|---------------------------|-------------------------------|---------------------|-------------|
| View Pending Transactions ⑦                                                         |                          |                                 |                       |                         |                           |                               |                     | Done        |
| Currency = US Dollar                                                                |                          |                                 |                       |                         |                           |                               |                     |             |
| ✓ Search                                                                            |                          |                                 |                       |                         |                           | Saved Sean                    | ch All Pending Tran | sactions 🗸  |
|                                                                                     |                          |                                 |                       |                         |                           |                               | ** At least one     | is required |
| ** Organization 428156R                                                             | •                        |                                 |                       | Transaction Type        |                           | •                             |                     |             |
| Transaction Date Between                                                            | 🚱 - m/d/yy h:mm a 🚱      |                                 |                       | Item                    |                           | Q                             |                     |             |
| Subinventory                                                                        | •                        |                                 |                       | ** Processing Status    | Error during processing 🗸 |                               |                     |             |
| Source Type                                                                         | •                        |                                 |                       | Transaction Status      | ~                         |                               |                     |             |
|                                                                                     |                          |                                 |                       |                         |                           | Search Reset Save             | Add Fields 🔻        | Reorder     |
| Search Results ⑦                                                                    |                          |                                 |                       |                         |                           |                               |                     |             |
| Actions 🔻 View 👻 🧨 🕅 Add All to Process Schedule 💌 Transaction Process Status All 💌 |                          |                                 |                       |                         |                           |                               |                     |             |
| 10 Transaction Itom                                                                 | tion Item Lots and Seria | Lot Transaction Lot Transaction | Representative<br>Lot | Project Details         | Subinventory              | Transactio                    | on Transaction      | Transac     |
| Process Status Item Organiza                                                        | Description Numbers      | Source Group                    |                       | Project Number Task Num | ber Lo                    | Quanti                        | Quantity UOM        | Date        |
| 1483342 Staged P0015114 428156R                                                     | LOW QUAT TE              |                                 |                       |                         | ST8156R                   | -                             | 52 PACKAGE          | 10/30/23    |
|                                                                                     |                          |                                 |                       |                         |                           |                               |                     | •           |

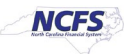

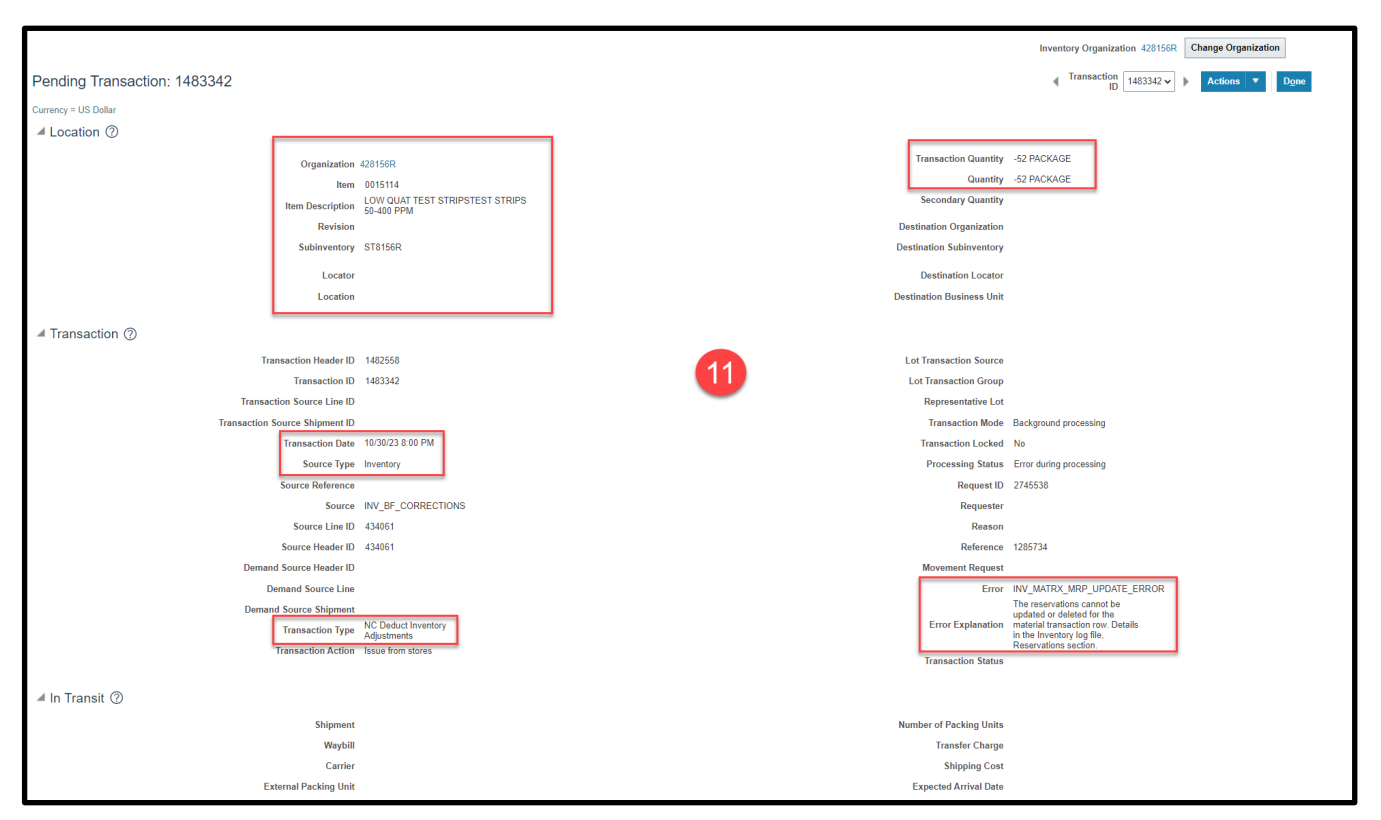

11. Review **Pending Transaction** details, including the **Error** and **Error Explanation**.

12. <u>Pending Transactions have not processed in the NCFS system. Take appropriate action</u> <u>needed based on Error and Error Explanation. Contact the NCFS@osc.nc.gov Call Center to</u> <u>log a ticket if a resolution cannot be determined by your agency.</u>

## Wrap-Up

View pending inventory transactions using the steps above in NCFS.

## Additional Resources

- INV 105: Warehouse Management (ILT)
- INV 106: Warehouse Transaction Support (ILT)

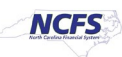